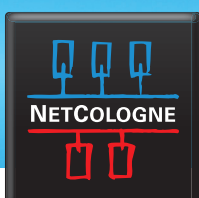

#### OUTLOOK 2007 (POP3)

Halten Sie zur Einrichtung des E-Mail-Programms bitte folgende Daten bereit:

- Ihre NetCologne-E-Mail-Adresse (nc-mustermann@netcologne.de)
- Ihren Benutzernamen (nc-mustermann)
- Ihr Passwort (Finden Sie auf der Auftragsbestätigung)
  - 1

Starten Sie das Programm "Microsoft Outlook 2007".

## 2.

Beim erstmaligen Starten des Programms wird automatisch der Assistent zur Konfiguration eines neuen E-Mail-Kontos gestartet.

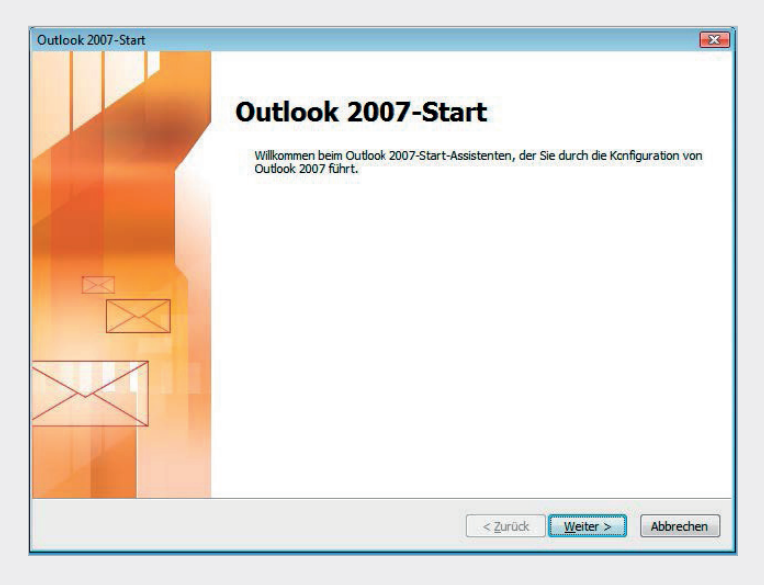

3.

Im folgenden Fenster bestätigen Sie die Frage **"Möchten Sie ein E-Mail-Konto konfigurieren?"** mit **"Ja"** und klicken auf **"Weiter"**, um im Dialog fortzufahren.

| nto konfigurieren                                                                                                    |    |
|----------------------------------------------------------------------------------------------------|----|
| E-Mail-Konten                                                                                                    | ×  |
| Sie können Outlook für Verbindungen mit einem Internet-E-Mail-Server, Microsoft<br>Exclarige oder einem anderen E-Mail-Server konfigurieren. Müchten Sie ein<br>E-Mail-Konto konfigurieren? |    |
| í ja<br>⊘ Nein                                                                                                    |    |
|                                                                                                    |    |
|                                                                                                    |    |
|                                                                                                    | N  |
|                                                                                                    | La |

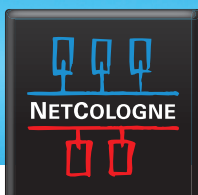

4.

Nun haben Sie das Fenster **"Neues E-Mail-Konto hinzufügen"/ "Konto automatisch einrichten"** geöffnet. Setzen Sie den Haken bei **"Servereinstellungen oder zusätzliche Servertypen manuell konfigurieren"** und bestätigen Sie mit **"Weiter"**.

| Konto automatisch einrichte    | n                                                  | Ť                           |
|--------------------------------|----------------------------------------------------|-----------------------------|
| Ihr Name: [                    |                                                    |                             |
| E-Mail-Adresse:                | Beispiel: Melanie Speckmann                        |                             |
| Kappmort                       | Beispiel: melanie@contoso.com                      |                             |
| Kennwort erneut eingeben:      |                                                    |                             |
|                                | Geben bie das Kennwort en, das bie vom Internetdie | nstandieter erhalten haben, |
|                                |                                                    |                             |
|                                |                                                    |                             |
| Servereinstellungen oder zusät | liche Servertypen manuell konfigurieren            |                             |
|                                |                                                    |                             |

5.

Wählen Sie im Dialogfenster **"E-Mail-Dienst auswählen", "Internet E-Mail"** aus und klicken auf **"Weiter"**.

| E-Mail | Dienst auswählen                                                                                                    |
|--------|----------------------------------------------------------------------------------------------------|
|        | Internet-E-Mail     Verbindung mit dem POP-, IMAP- oder HTTP-Server herstellen, um E-Mail-Nachrichten zu senden und zu     empfangen.                                                                                                    |
|        | 🖉 Microsoft Exchange                                                                                                    |
|        | Verbindung mit Microsoft Exchange herstellen, um auf Ihre E-Mails, den Kalender, Kontakte, Faxe und Voicema<br>zuzugreifen.                                                                                                    |
|        | O Andere                                                                                                    |
|        | Verbindung mit einem der folgenden Servertypen herstellen.                                                                                                    |
|        | Fax Mail Transport<br>Outlook Mobile Service (Textnachrichten)                                                                                                    |
|        |                                                                                                    |
|        |                                                                                                    |
|        |                                                                                                    |
|        |                                                                                                    |
|        | a 75 with a state of the state of the state |

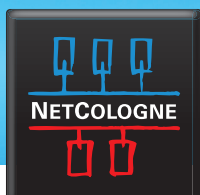

6.

Im Dialogfenster **"Internet-E-Mail-Einstellungen"** tragen Sie nun Ihre persönlichen Daten (Benutzerinformationen und Anmeldeinformationen) sowie die für den Abruf und Versand über NetCologne notwendigen Serverinformationen ein.

| Alle Einstellungen auf die                       | eser Seite sind nötig, damit Ihr Konto | richtig funktioniert.                                                       |
|--------------------------------------------------|----------------------------------------|-----------------------------------------------------------------------------|
| Benutzerinformationen                            |                                        | Kontoeinstellungen testen                                                   |
| nii Ivanie.                                      | Max Mustermann                         | aller Informationen in diesem Fenster zu testen, indem                      |
| E-Mail-Adresse:                                  | nc-musterma@netcologne.de              | Sie auf die Schaltfläche unten klicken<br>(Netzwerkverbindung erforderlich) |
| Serverinformationen                              |                                        |                                                                             |
| Kontotyp:                                        | POP3                                   | Kontoeinstellungen testen                                                   |
| Posteingangsserver:                              | pop3.netcologne.de                     |                                                                             |
| Postausgangsserver (SMTP):                       | smtp.netcologne.de                     |                                                                             |
| Anmeldeinformationen                             |                                        |                                                                             |
| Benutzername:                                    | nc-musterma                            |                                                                             |
| Kennwort:                                        | ******                                 |                                                                             |
| <b>V</b>                                         | Kennwort speichern                     |                                                                             |
| Anmeldung mithilfe der ges<br>(SPA) erforderlich | icherten Kennwortauthentifizierung     | Weitere Einstellungen                                                       |

7.

Klicken Sie nun auf **"Weitere Einstellungen"** um im folgenden Fenster, im Register **"Postausgangsserver"**, die Option **"Der Postausgangsserver (SMTP) erfordert Authentifizierung"** durch setzen des Hakens zu aktivieren und wählen die Unterauswahl **"Gleiche Einstellungen wie für den Posteingangsserver verwenden"** an.

| Allgemein Postausgangsserver Verbindung Erweitert                                                                                                    |                                        |
|----------------------------------------------------------------------------------------------------|----------------------------------------|
| <ul> <li>Der Postausgangsserver (SMTP) erfordert Authentifizierung</li> <li>Gleiche Einstellungen wie für Posteingangsserver verwenden</li> <li>Anmelden mit</li> </ul> | <b>iten</b><br>Konto nach dem Eingeben |
| Benutzername:                                                                                                    | m Fenster zu testen, inde              |
| Kennwat:                                                                                                    | derlich).                              |
| Kennwort speichern                                                                                                    | <b>n</b>                               |
| Gesicherte Kennwortauthentifizierung (SPA) erforderlich                                                                                                    |                                        |
| 🔘 Vor dem Senden bei Posteingangsserver anmelden                                                                                                    |                                        |
|                                                                                                    |                                        |
|                                                                                                    |                                        |
|                                                                                                    |                                        |
|                                                                                                    |                                        |
|                                                                                                    |                                        |
|                                                                                                    |                                        |
|                                                                                                    | Weitere Einstellungen                  |
|                                                                                                    | Weitere Einstellunger                  |

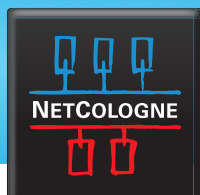

8.

Wechseln Sie nun auf die Registerkarte **"Erweitert"**. Dort muss für den **Posteingangsserver** (POP3) der Port 995 angegeben werden und die Option **"Server erfordert eine verschlüsselte** Verbindung (SSL)" angehakt sein. Für den **Postausgangsserver** (SMTP) geben Sie den Port 25 ein und wählen den verschlüsselten Verbindungstyp TLS aus. Bestätigen Sie den Dialog mit **"OK"** und das dann geöffnete Fenster mit **"Weiter"** und beenden Sie die Ersteinrichtung.

| nternet-E-                     | Mail-Einstellungen                                                                                                    |                                                                                        |
|--------------------------------|----------------------------------------------------------------------------------------------------|----------------------------------------------------------------------------------------|
| Allgemein                      | Postausgangsserver Verbindung Erweitert                                                                                                    | L                                                                                      |
| Serveran<br>Postein<br>Ver     | schlussnummern<br>gangsserver (POP3): 995 Standard verwenden<br>Server erfordert eine verschlüsselte Verbindung (SSL)<br>sgangsserver (SMTP): 25<br>wenden Sie den folgenden<br>erklisselten Verbind ungschur: TLS | ten<br>Konto nach dem Eingeben<br>m Fenster zu testen, inde<br>en klicken<br>derlich). |
| Servertin<br>Kurz<br>Übermittl | eout Lang 1 Minute                                                                                                    |                                                                                        |
|                                | e aller Nachrichten auf dem Server belassen<br>Vom Server nach 10 (2007)<br>Tagen entfernen<br>Entfernen, wenn aus "Gelöschte Objekte" entfernt                                                                    |                                                                                        |
|                                |                                                                                                    | Weitere Einstellunger                                                                  |

Sie können nun Ihre E-Mails unter der NetCologne-E-Mail-Adresse empfangen und versenden.

#### Warum empfehlen wir die Einrichtung mit IMAP?

Beim Abrufen Ihrer E-Mails über das IMAP-Protokoll werden alle E-Mails auf dem Server gespeichert und können auf allen Geräten (PC, Tablet, Smartphone usw.) abgerufen werden. Eine Wiederherstellung Ihrer E-Mails im Falle eines Geräteschadens ist in diesem Fall problemlos möglich. Ein weiterer Vorteil: Alle vorhandenen Ordner und E-Mails synchronisieren sich automatisch mit allen Geräten, auf denen Sie ein NetCologne-IMAP-Konto eingerichtet haben.

Wenn Sie Ihre E-Mails über das POP3-Protokoll abrufen, werden alle E-Mails in Ihr E-Mail-Programm geladen, dort lokal gespeichert und zugleich vom Server gelöscht. Das bedeutet, Sie können Ihre E-Mails nicht auf mehrere Geräte laden und bei einem Geräteschaden oder Diebstahl verlieren Sie nicht nur das Endgerät, sondern auch alle gespeicherten Nachrichten.